## 工商银行银期网银办理手册

一、工商银行网上银行签约流程

个人商城 企业商城

扶贫馆

第1步:登录个人网上银行,选择"个人网上银行登录"; ICBC 屆 中国工商银行 请输入关键字 账户服务 存款与贷款 信用卡 外汇业务 投资理财 私人银行 金融市 ICBC (図) 中国工商银行 个人网上银行登录 > 业务指南 网银助手 лл 安全专区 防范假网站 下裁 企业网上银行登录 业务指南 网银肋手 融 e 购电商平台

第2步:选择"全部-基金.证券.期货-期货-集中式银期注册";

| ICBC (           | ) 工银融                                               | @行           | ⑦济南 \☐ 融e!      | 約 🖸 消息中心 🛛 名 | 欢迎您,日日日日日 | → 退出 找功能 | i, 找产品, 点我! C |
|------------------|-----------------------------------------------------|--------------|-----------------|--------------|-----------|----------|---------------|
| ☰ 全部             | 首页                                                  | 财富广场         | 惠生活             | 账户列表         | 安全        | 设置       | 我的网银          |
| 银行卡、账户(辛         | ) (â) <sup>&gt;</sup>                               | 基金           |                 | 银证           |           |          |               |
|                  |                                                     | 基金产品         |                 | 自助注册         |           | B股证券转账(  | 深圳、上海)        |
|                  | · · · · · · · · · · · · · · · · · · ·               | 我的基金         |                 | 我的第三方存管      |           | 银衍转账     |               |
| 信用卡              |                                                     | 货币基金         |                 | 银证转账         |           | 银证期三通    |               |
| @ 我的网银           |                                                     | 股票基金         |                 | 融资融券         |           | 网下新股申购朝  | 专账            |
| 存款.贷款            |                                                     | 债券基金         |                 | B股银证转账       |           | 存管通      |               |
| 理财.债券            | 等级 ★ ★ ★ ★ 标答 □ = = = = = = = = = = = = = = = = = = | 混合基金<br>基金定投 |                 | B股证券业务       |           |          |               |
| 基金.证券.期货         | >                                                   | 期货           |                 | 银商银权         |           |          |               |
| 贵金属.外汇.账户        | 商品 >                                                | 集中式银期注       | e <del>nn</del> | 交易市场注册       |           |          |               |
| 100-上句           |                                                     | 集中式银期转       | 大               | 我的交易市场       |           |          |               |
| 保险.养老金.社体        | 、公积金 >                                              | 期货开户预约       | ]               | 查询出入金状态      |           |          |               |
| 信使.预约<br>ICBC (  | 中国工作银行                                              |              |                 |              |           |          |               |
| 私人银行<br>生活缴费.本地特 | £ ,                                                 |              |                 |              |           |          |               |

第3步: 阅读协议并勾选确认后点击下一步;

| ☰ 全部                                                                                                    | 首页                                                                                                    | 财富                                                                                                    | 富广场                                                                                                    | 惠                                                                                                    | 生活                                                                                                    | 账户列                                                                                               | 则表                                                                                                    | 安全                                                                                                    | ĭ                                                                        | 置                                                                                 | 💿 🗄                                                   | 我的网银 |
|----------------------------------------------------------------------------------------------------|----------------------------------------------------------------------------------------------------|----------------------------------------------------------------------------------------------------|----------------------------------------------------------------------------------------------------|----------------------------------------------------------------------------------------------------|----------------------------------------------------------------------------------------------------|---------------------------------------------------------------------------------------------------|----------------------------------------------------------------------------------------------------|----------------------------------------------------------------------------------------------------|--------------------------------------------------------------------------|-----------------------------------------------------------------------------------|-------------------------------------------------------|------|
| ♥ (美) ● ● </th <th>(8)<br/>注册账户<br/>转账</th> <th><b>全</b><br/>转账汇款</th> <th>信用卡</th> <th><b>谷</b><br/>贷款</th> <th>e缴费</th> <th><b>建</b>时</th> <th><b>660</b><br/>基金</th> <th>会場</th> <th>こ<br/>観<br/>e<br/>支<br/>村</th> <th>② 本地特色</th> <th>(¥)账户申请</th> <th>日間</th> | (8)<br>注册账户<br>转账                                                                                                    | <b>全</b><br>转账汇款                                                                                                    | 信用卡                                                                                                    | <b>谷</b><br>贷款                                                                                             | e缴费                                                                                                    | <b>建</b> 时                                                                                        | <b>660</b><br>基金                                                                                              | 会場                                                                                                    | こ<br>観<br>e<br>支<br>村                                                    | ② 本地特色                                                                            | (¥)账户申请                                               | 日間   |
| <ul> <li>()</li> <li>③</li> <li>④</li> <li>⑤</li> <li>第第二</li> <li>方依記</li> <li>第二</li> <li>未到2</li> <li>在地</li> <li>第二</li> <li>按有約</li> <li>方角</li> <li>第二</li> <li>第二</li> <li>第二</li> <li>第二</li> <li>第二</li> <li>第二</li> <li>第二</li> <li>第</li> <li>桓</li> </ul>                                                                                                    | 中市方的资本和<br>中方方的资本和<br>中方方的资本和<br>学生和条件。<br>一般来有的认定。<br>一十六条中系。在<br>了一十六条中系。小型<br>一十六条中系。小型<br>一十六条中系。小型<br>一十六条中系。小型<br>一十六条中系。小型<br>一十六条中系。小型<br>一十六条中系。小型<br>一十六条中系。<br>一十八条次型<br>一十六条中系。<br>一十八条次型<br>一十六条中系。<br>一十八条次型<br>一十六条中系。<br>一十八条次型<br>一十六条中系。<br>一十八条次型<br>一十六条中系。<br>一十八条。<br>一十八条。<br>一十六条中系。<br>一十六条中系。<br>一十六条中系。<br>一十六条中系。<br>一十六条中系。<br>一十六条中系。<br>一十六条中系。<br>一十六条中系。<br>一十六条中系。<br>一十六条中系。<br>一十六条中系。<br>一十六条中系。<br>一十六条中系。<br>一十六条中系。<br>一十六条中系。<br>一十六条中系。<br>一十六条中系。<br>一十六条中系。<br>一十六条中系。<br>一十六条中系。<br>一十六条中系。<br>一十六条中系。<br>一十六条中系。<br>一十六条中系。<br>一十六条中<br>一十六条中。<br>二十六条中<br>二十六条中<br>二十六章<br>二十六章<br>二十二条中<br>二十二条中<br>二十二条中<br>二十二条中<br>二十二条中<br>二十二条中<br>二十二条中<br>二十二条中<br>二十二条中<br>二十二条中<br>二十二条中<br>二十二条中<br>二十二条中<br>二十二条中<br>二十二条中<br>二十二条中<br>二十二条中<br>二十二条中<br>二十二条中<br>二十二条中<br>二十二条中<br>二十二条中<br>二十二条<br>二十二条 | 国公介的其他本人的""这个人"。<br>"你这些我们的"这个人"。<br>"你不是我们的"这个人"。<br>"你们,我们就是这些我们的一个人,我们就是一个人。"<br>"你们,我们就是一个人,我们就是一个人,我们就是一个人,<br>"你们,我们就是一个人,我们就是一个人,我们就是一个人,我们就是一个人,我们就是一个人,我们就是一个人,我们就是一个人,我们就是一个人,我们就是一个人,我们就是一个人,我们就是一个人,我们就是一个人,我们就是一个人,我们就是一个人,我们就是一个人,我们就是一个人,我们就是一个人,我们就是一个人,我们就是一个人,我们就是一个人,我们就是一个人,我们就是一个人,我们就是一个人,我们就是一个人,我们就是一个人,我们就是一个人,我们就是一个人,我们就是一个人,我们就是一个人,我们就是一个人,我们就是一个人,我们就是一个人,我们就是一个人,我们就是一个人,我们就是一个人,我们就是一个人,我们就是一个人,你们就是一个人,我们就是一个人,我们就是一个人,你们就是一个人,你们就是你们的话,你们就是你们的话,你们就是你们的话,你们就是你们的话,你们就是你们的话,你们就是你们的话,你们就是你们的话,你们就是你们的话,你们就是你们的话,你们还是你们的话,你们就是你们的话,你们就是你们的话,你们还是你们的话,你们还是你们的话,你们还是你们的话,你们还是你们的话,你们还是你们的话,你们还是你们的话,你们还你们还是你们的话,你们还是你们的你们还是你们的你们还是你们的你们还是你们的你们,你们还你们还是你们的你们还是你们的你们,你们还不是你们的你们,你们还不是你们的,你们还 | 1.2 m、 第749 (1)<br>連法情報:<br>法情報:<br>一本時次, 本本, 本本, 小切, 2<br>(本本, 本小切, 2)<br>(1)<br>(1)<br>(1)<br>(1)<br>(1)<br>(1)<br>(1)<br>(1)<br>(1)<br>(1 | 2001年来在<br>輸到一次<br>前前三个工作在<br>方所。<br>方子小校<br>有<br>大師<br>大師<br>大師<br>大師<br>大師<br>大師<br>大師<br>大師<br>大師<br>大師 | 三代(水中四)1.<br>日通知用7日<br>日一週周内及日<br>一般時期期,由日<br>新年期時、一般<br>第一次一般<br>第一次一般<br>一般<br>一般<br>一般<br>一般<br>一般<br>一般<br>一般<br>一般<br>一般 | 方,并说明理理<br>片到乙方办理<br>里完多。<br><b>甲乙双方协和</b><br>筆附则其他宗家、<br>一型<br>繁改者。<br>四寸、家资者。<br>一型<br>一型<br>一型 | 由.<br>電動<br>調動<br>調動<br>調動<br>調動<br>調算<br>調算<br>一<br>一<br>一<br>一<br>一<br>一<br>一<br>一<br>一<br>一<br>一<br>一<br>一 | 专账业务的引<br>受甲方的转员<br><b>每不成的,又</b><br>20余款结成为 <b>,</b><br>20余款结选通过。<br>20<br>30<br>31<br>31<br>31<br>31<br>31<br>31<br>31<br>31<br>31<br>31<br>31<br>31<br>31 | F续。本协议<br>长指令。如超<br>可法律法律、<br>有效。修改<br>国祖成部知自公<br>方办理撤销手<br>转账手续之<br>日期: | (的终止, 7<br>动规定时间<br>文易规则)。<br>次增补的内容<br>法营补的内容<br>法营补自力的内容<br>法营者有效。<br>2020-10-2 | 「影响乙<br>可甲方仍<br>を <b>乙方所</b><br>中突的,<br>今年中田乙<br>民刊、网 |      |
|                                                                                                    |                                                                                                    |                                                                                                    |                                                                                                    |                                                                                                    |                                                                                                    |                                                                                                   |                                                                                                    |                                                                                                    |                                                                          |                                                                                   |                                                       |      |

## 第4步:填写客户基本信息,点击下一步,完成银期签约。

| ☰ 全部                                             | 首页                | 财富               | 广场                      | 惠生                                    | 話                               | 账户列    | 限               | 安全       | Ť           | 置       | 我        | 的网银 |
|--------------------------------------------------|-------------------|------------------|-------------------------|---------------------------------------|---------------------------------|--------|-----------------|----------|-------------|---------|----------|-----|
| <ul><li> (学)</li><li> 最爱</li><li> 我的账户</li></ul> | (8)<br>注册账户<br>转账 | <b>全</b><br>转账汇款 | 信用卡                     | ▲                                     | e戀费                             | 開開     | <b>前前</b><br>基金 | ▲<br>贵金属 | して<br>工根e支付 | ②③ 本地特色 | (学) 账户申请 | 通整  |
| 集中式银期活                                           | E <del>MJ</del>   |                  |                         |                                       |                                 |        |                 |          |             |         |          |     |
|                                                  |                   | 集中式              | 银期转账业                   | /务注册需要                                | 建立您银行                           | 了结算账户和 | 口期货资金则          | 账户的对应    | 关系。         |         |          |     |
| 请填写您的开                                           | □信息               |                  |                         |                                       |                                 |        |                 |          |             |         |          |     |
| 诵                                                | 您选择集中式            | C\$根更用\$*专贝长白51  | 眼行账户:<br>币种:            | 〕<br>人民币 ❤                            | 钞汇标                             | 志: 钞   |                 | <b>Y</b> |             |         |          |     |
| 请填写并确认                                           | 您的个人信息            |                  |                         |                                       |                                 |        |                 |          |             |         |          |     |
|                                                  |                   | 期货;<br>期货;       | 公司名称:<br>资金账号:<br>营销代码: | 中泰期货 <mark>用<br/>期货资金</mark><br>可选输入项 | 2份有限公<br><mark>账号</mark><br>瓦 〔 | 司(人民币) |                 |          | ~           |         |          |     |
|                                                  |                   |                  |                         | Ŀ                                     | -步                              | 下      | 步               |          |             |         |          |     |

二、工商银行手机银行签约流程 第1步:登录手机银行,在搜索中输入"期货";

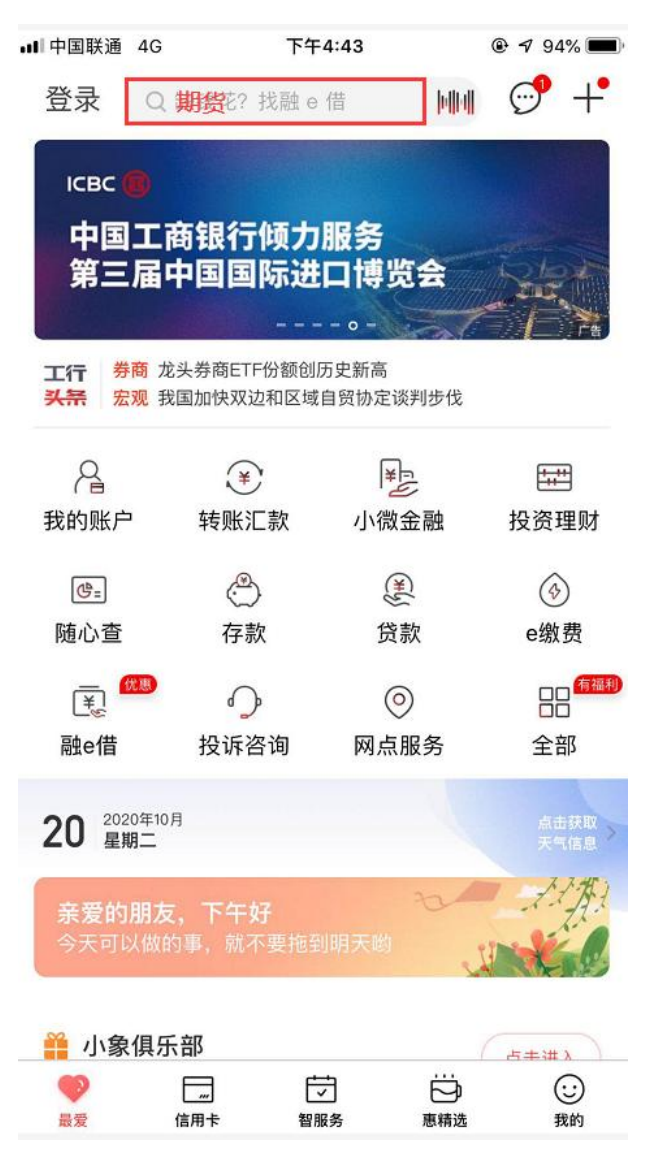

| ∎∎ 中国联通 4G | 下午4:44        | 🕑 🕫 94% 🔲 |
|------------|---------------|-----------|
| Q期货        |               | ⊗ 取消      |
| 功能         |               |           |
| ∮•• 期货     |               |           |
| 金融产品       |               |           |
| 新版基金跳转〕道富  | -汇信期货1号A类     |           |
| 理财 国债期货增强  | 型理财产品CFTF1501 |           |
| 新版基金跳转」主题  | 精选系列之融通资本     | 国债期货套利1号  |
|            |               |           |
|            |               |           |
|            |               |           |
|            |               |           |
|            |               |           |
|            |               |           |
|            |               |           |
|            |               |           |
|            |               |           |
|            |               |           |
|            |               |           |

第2步:选择"集中式银期转账注册";

| ∎■中国联通 4G | 下午4:44         | 7 94%  |
|-----------|----------------|--------|
| <         | 期货             | Q ···· |
|           |                |        |
| 集中式银期转账法  | E <del>M</del> | >      |
|           |                |        |
| 集中式银期转账注  | E册变更           | >      |
|           |                |        |
|           |                |        |
|           |                |        |
|           |                |        |
|           |                |        |
|           |                |        |
|           |                |        |
|           |                |        |
|           |                |        |
|           |                |        |
|           |                |        |
|           |                |        |
|           |                |        |
|           |                |        |
|           |                |        |
|           |                |        |

## 第3步:模糊搜索中输入"中泰"查找公司;

| ▪■■中国联通 4G | 下午4:44 | 94% |
|------------|--------|-----|
| <          | 选择期货公司 |     |
| Q中泰        |        | 查询  |
| 中泰期货股份有限公  |        | >   |
|            |        |     |
|            |        |     |
|            |        |     |
|            |        |     |
|            |        |     |
|            |        |     |
|            |        |     |
|            |        |     |
|            |        |     |
|            |        |     |
|            |        |     |
|            |        |     |
|            |        |     |

## 第4步:填写客户基本信息,勾选"已阅读并同意"点击"下 一步,完成银期签约;

| ■■ 中国联通 4G | 下午4:44     |                |
|------------|------------|----------------|
| <          | 注册         | 下一步            |
| 期货公司名称:    | 中          | 泰期货股份有限公司      |
| 期货资金账号:    |            | 期货资金账号         |
| 银行账户:      |            | 6222****8817 > |
| 币种:        |            | 人民币            |
| 钞汇标志:      |            | 钞              |
| 营销代码       |            | 可选输入项          |
| ✓ 我已阅读并同意  | 《中国工商银行集中式 | 银期转账协议》        |
|            |            |                |
|            |            |                |
|            |            |                |

三、工商银行网上银行解约流程

第1步:网银界面上选择"全部"—"基金.证券.期货"中 点击"集中式银期转账";

第2步:在"银期转账注册变更"下点击"注销";

第3步:信息确认。

四、工商银行手机银行解约流程

第1步:登录手机网银,在搜索栏内输入"期货"关键字; 第2步:选择"期货"—>选择"集中式银期转账注册变更" —>选择需要解约的期货公司—>点击"注销";

第3步: 核对基本资料, 信息无误后点击"确定"。